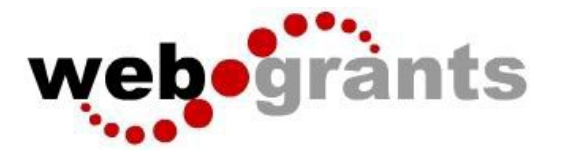

5

## **Registering with the WebGrants System**

| On the Lo<br>Click on <mark>(</mark> | ogin page,<br><mark>Click here to Register</mark> |                  |
|--------------------------------------|---------------------------------------------------|------------------|
| web                                  | grants                                            |                  |
| P                                    | Login                                             |                  |
|                                      | -                                                 | C. Announcemente |
|                                      | L Enter your user id and password                 |                  |
| Ĩ                                    | Password                                          |                  |
|                                      | SIGN IN                                           |                  |
|                                      | Click here to Register                            |                  |
|                                      |                                                   |                  |

On the Registration page,

Enter the Personal Contact and Organization Information requested. All required fields are shown with a **Red Asterisk** \*.

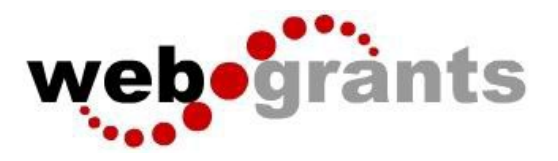

| onal Contact Information                                                                                                    |                                                                                         |                                          |                                       |                        |           |  |  |
|----------------------------------------------------------------------------------------------------|-----------------------------------------------------------------------------------------|------------------------------------------|---------------------------------------|------------------------|-----------|--|--|
| Name:                                                                                                    | ✓ First Name                                                                            |                                          | Middle                                |                        | Last Name |  |  |
|                                                                                                    | Salutation First Name                                                                   |                                          | Middle Name                           |                        | Last Name |  |  |
| Title:                                                                                                    | Title                                                                                   |                                          |                                       |                        | ]         |  |  |
| Email*:                                                                                                    | Email                                                                                   |                                          |                                       |                        | 1         |  |  |
| Address*:                                                                                                    | Address 1                                                                               |                                          |                                       |                        | 1         |  |  |
|                                                                                                    | Address 1                                                                               |                                          |                                       |                        | J         |  |  |
|                                                                                                    | Address 2                                                                               |                                          |                                       |                        |           |  |  |
|                                                                                                    | Address 3                                                                               |                                          |                                       |                        | ]         |  |  |
|                                                                                                    | City                                                                                    | Montana                                  | ~                                     | Zip                    |           |  |  |
|                                                                                                    | City                                                                                    | State/Province                           | 2                                     | Postal Code/Zip        | p         |  |  |
| Phone*:                                                                                                    | Phone                                                                                   | Ext                                      |                                       |                        |           |  |  |
|                                                                                                    | Phone and and                                                                           | Ext.                                     |                                       |                        |           |  |  |
| Far                                                                                                    | East                                                                                    | 1                                        |                                       |                        |           |  |  |
| Tax.                                                                                                    | I'dX                                                                                    | J                                        |                                       |                        |           |  |  |
| ization Information<br>Are you Affiliated with an<br>Organization?*:                                                                                                    | Yes No                                                                                  |                                          |                                       |                        |           |  |  |
| ization Information<br>Are you Affiliated with an<br>Organization?*:<br>Name:*:                                                                                                    | Yes No                                                                                  |                                          |                                       |                        |           |  |  |
| ization Information<br>Are you Affiliated with an<br>Organization?*:<br>Name:*:<br>Organization Type:*:                                                                                                | Yes No                                                                                  | ×.                                       |                                       |                        |           |  |  |
| ization Information<br>Are you Affiliated with an<br>Organization?*:<br>Name:*:<br>Organization Type:*:<br>Tax Id:                                                                                     | Yes No<br>Name                                                                          | <u> </u>                                 |                                       |                        |           |  |  |
| ization Information<br>Are you Affiliated with an<br>Organization?*:<br>Name:*:<br>Organization Type:*:<br>Tax Id:<br>Organization Website::                                                           | Yes No<br>Name<br>Tax Id<br>URL                                                         | ×                                        |                                       |                        |           |  |  |
| ization Information<br>Are you Affiliated with an<br>Organization?*:<br>Name:*:<br>Organization Type:*:<br>Tax Id:<br>Organization Website::<br>Address:*:                                             | Yes No Name Tax Id URL Address                                                          | × ]                                      |                                       |                        |           |  |  |
| ization Information<br>Are you Affiliated with an<br>Organization?*:<br>Name:*:<br>Organization Type:*:<br>Tax Id:<br>Organization Website::<br>Address:*:                                             | Yes No<br>Name<br>Tax Id<br>URL<br>Address                                              | × ]                                      |                                       |                        |           |  |  |
| ization Information<br>Are you Affiliated with an<br>Organization?*:<br>Name:*:<br>Organization Type:*:<br>Tax Id:<br>Organization Website::<br>Address:*:                                             | Yea No Name Tax Id URL Address                                                          | ×                                        |                                       |                        |           |  |  |
| ization Information<br>Are you Affiliated with an<br>Organization?*:<br>Name:*:<br>Organization Type:*:<br>Tax Id:<br>Organization Website::<br>Address:*:                                             | Yes No Name Tax Id URL Address                                                          |                                          |                                       |                        |           |  |  |
| ization Information<br>Are you Affiliated with an<br>Organization?*:<br>Name:*:<br>Organization Type:*:<br>Tax Id:<br>Organization Website::<br>Address:*:                                             | Yes No Name Tax Id URL Address Curve City                                               | Montana                                  |                                       |                        |           |  |  |
| ization Information<br>Are you Affiliated with an<br>Organization?*:<br>Name:*:<br>Organization Type:*:<br>Tax Id:<br>Organization Website::<br>Address:*:                                             | Yes No Name Tax Id URL Address City City                                                | Montana<br>State/Province                | × .                                   | Zip<br>Postal Code/Zp  |           |  |  |
| ization Information<br>Are you Affiliated with an<br>Organization?*:<br>Name:*:<br>Organization Type:*:<br>Tax Id:<br>Organization Website::<br>Address:*:                                             | Yea No Name Tax Id URL Address City City Phone                                          | Montana<br>State/Province                |                                       | Zīp<br>Postal Code/Zīp |           |  |  |
| ization Information<br>Are you Affiliated with an<br>Organization?*:<br>Name:*:<br>Organization Type:*:<br>Tax Id:<br>Organization Website::<br>Address:*:                                             | Yaa No<br>Name<br>Tax Id<br>URL<br>Address<br>City<br>City<br>City<br>Phone<br>###-#### | Montana<br>State/Province<br>Ext<br>Ext. | · · · · · · · · · · · · · · · · · · · | ZIP<br>Postal Code/Zip |           |  |  |
| ization Information<br>Are you Affiliated with an<br>Organization?*:<br>Name:*:<br>Organization Type:*:<br>Tax Id:<br>Organization Website::<br>Address:*:<br>Phone:*:                                 | Yos     No       Name                                                                   | Montana<br>State/Province<br>Ext.        | ×                                     | Zīp<br>Postal Code/Zip |           |  |  |
| ization Information Are you Affiliated with an Organization?*: Name:*: Organization Type:*: Tax Id: Organization Website:: Address:*: Phone:*: Fax::                                                   | Yes         No           Name                                                           | Montana<br>State/Province<br>Ext         |                                       | ZIP<br>Postal Code/Zip |           |  |  |
| ization Information<br>Are you Affiliated with an<br>Organization?*:<br>Name:*:<br>Organization Type:*:<br>Tax Id:<br>Organization Website::<br>Address:*:<br>Phone:*:<br>Fax::<br>Organization Email: | Yes         No           Name                                                           | Montana<br>State/Province<br>Ext.        | ×                                     | ZIP<br>Postal Code/Zip |           |  |  |
| ization Information Are you Affiliated with an Organization?*: Name:*: Organization Type:*: Tax Id: Organization Website:: Address:*: Phone:*: Fax:: Organization Email: Attachment Field:             | Yes         No           Name                                                           | Montana<br>State/Province<br>Ext.        | × )                                   | Zīp<br>Postal Code/Zīp |           |  |  |
| ization Information Are you Affiliated with an Organization?*: Name:*: Organization Type:*: Tax Id: Organization Website:: Address:*: Phone:*: Fax:: Organization Email: Attachment Field:             | Yos         No           Name                                                           | Montana<br>State/Province<br>Ext<br>Ext  |                                       | ZIP<br>Postal Code/Zip |           |  |  |

When complete, click Save Registration Information at the top or bottom of the page.

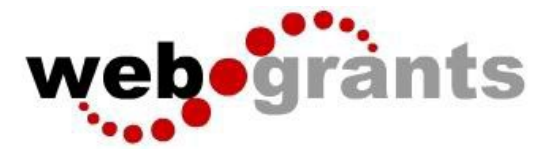

You will receive a confirmation of your registration with the message that an alert notification has been sent to your email address.

```
Thank you for registering.
A confirmation notice has been sent to your email address.
After your registration is approved, you will receive an email notification with a link to log into WebGrants - Dulles Technology using your confirmed credentials.
You may now return to the log in screen.
```

You will receive an email alert similar to the alert below.

From: send.mail@dullestech.com <send.mail@dullestech.com> Sent: Saturday, March 28, 2020 10:28 AM To: john.smith@dullestech.com Subject: WebGrants – Dulles Technology - New User Registration

\*\*\*\* Do Not Respond to This Email \*\*\*\*

Dear John Smith,

Thank you for registering with WebGrants - Dulles Technology.

Your registration is currently under review, if approved, you will receive a confirmation email with your user id and password.

Registration review may take several business days. Thank you for your patience.

You may now log into the WebGrants system at the following location: <a href="http://www.dullestech.com">http://www.dullestech.com</a>

After your registration is approved, you will receive 2 separate email notifications with your assigned User ID and temporary password similar to the alerts below. Each email provides the URL for logging into WebGrants.

## Email with assigned User ID

http://www.dullestech.com/

From: send.mail@dullestech.com <send.mail@dullestech.com>
Sent: Saturday, March 28, 2020 10:31 AM
To: john.smith@dullestech.com
Subject: WebGrants - Dulles Technology - Approved Registration
\*\*\*\*\* Do Not Respond to This Email \*\*\*\*
Dear John Smith,
Your new registration with WebGrants - Dulles Technology has been Approved.
Your user id is below:
User id: jsmith1
Your temporary password will be sent in a separate email.
You may now log into the WebGrants system at the following location:

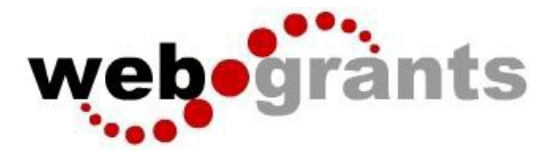

## Email with temporary password

From: send.mail@dullestech.com <send.mail@dullestech.com> Sent: Saturday, March 28, 2020 10:31 AM To: john.smith@dullestech.com Subject: WebGrants - Dulles Technology - Approved Registration

\*\*\*\* Do Not Respond to This Email \*\*\*\*

Dear John Smith,

Your registration has been Approved. Your password is below: Password: bybdlck

You should have received a separate email message with your User ID.

After you login for the first time, please reset your password by selecting "My Profile" then "Reset Password"

You may now log into the WebGrants system at the following location: <a href="http://www.dullestech.com/">http://www.dullestech.com/</a>

Once both emails are received you may log into the WebGrants system.